# cobas<sup>®</sup> 6000 analyzer series

Système entièrement automatisé pour l'analyse de chimie clinique et immunologique

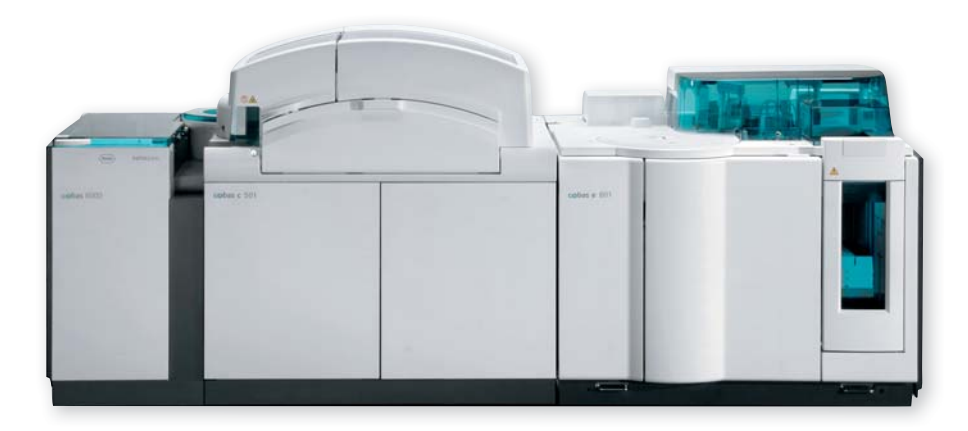

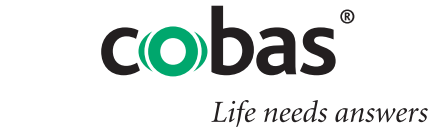

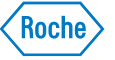

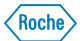

#### Guide rapide cobas 6000 · Informations sur ce document

# Remarques sur cette édition

Le Guide rapide cobas 6000 complète le manuel utilisateur pour l'utilisation du système d'analyse cobas 6000.

Le plus grand soin a été apporté pour garantir l'exactitude de toutes les informations contenues dans ce document au moment de la publication.

Roche Diagnostics GmbH se réserve toutefois le droit de procéder sans préavis aux modifications nécessaires dans le cadre du développement technique.

#### Usage prévu

Le système d'analyse cobas 6000 est un système entièrement automatisé pour l'analyse de chimie chimique et immunologique destiné à la détermination in-vitro quantitative/qualitative d'analytes dans des fluides corporels.

Il est absolument indispensable de se familiariser avec les contenus du manuel d'utilisation avant d'employer le système d'analyse.

#### **Utilisateurs**

Pour des raisons de sécurité, seules des personnes dûment formées sont habilitées à travailler avec le système cobas 6000.

Il faut impérativement respecter les exigences BPL locales lors de la manipulation de matériaux biologiques dangereux.

#### Sécurité

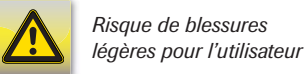

Risque d'endommagement du svstème Les consignes de sécurité du **manuel d'utilisation de cobas 6000** sont également valables pour le guide rapide.

Pour assurer sa propre sécurité, chaque utilisateur du système cobas 6000 doit impérativement connaître les consignes de sécurité et les respecter lors de toutes opérations sur le cobas 6000.

#### Version du logiciel

#### 05-01

## Fabricant

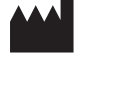

Représentant autorisé

**ECREP** 

Copyright

Marque

Les margues suivantes sont déposées :

Hitachi High-Technologies Corporation

Tokio. 105-8717 JAPON

Roche Diagnostics GmbH Sandhofer Straße 116

D-68305 Mannheim

Allemagne

24-14. Nishi-shimbashi. 1-chome. Minato-ku

COBAS, COBAS c, COBAS INTEGRA et LIFE NEEDS ANSWERS sont des marques de Roche Diagnostics GmbH.

© 2011, Roche Diagnostics GmbH. Tous droits réservés.

Toutes les autres marques sont la propriété de leurs détenteurs respectifs.

Roche

#### Guide rapide - cobas<sup>®</sup> 6000 analyzer series <c 501 | e 601 >

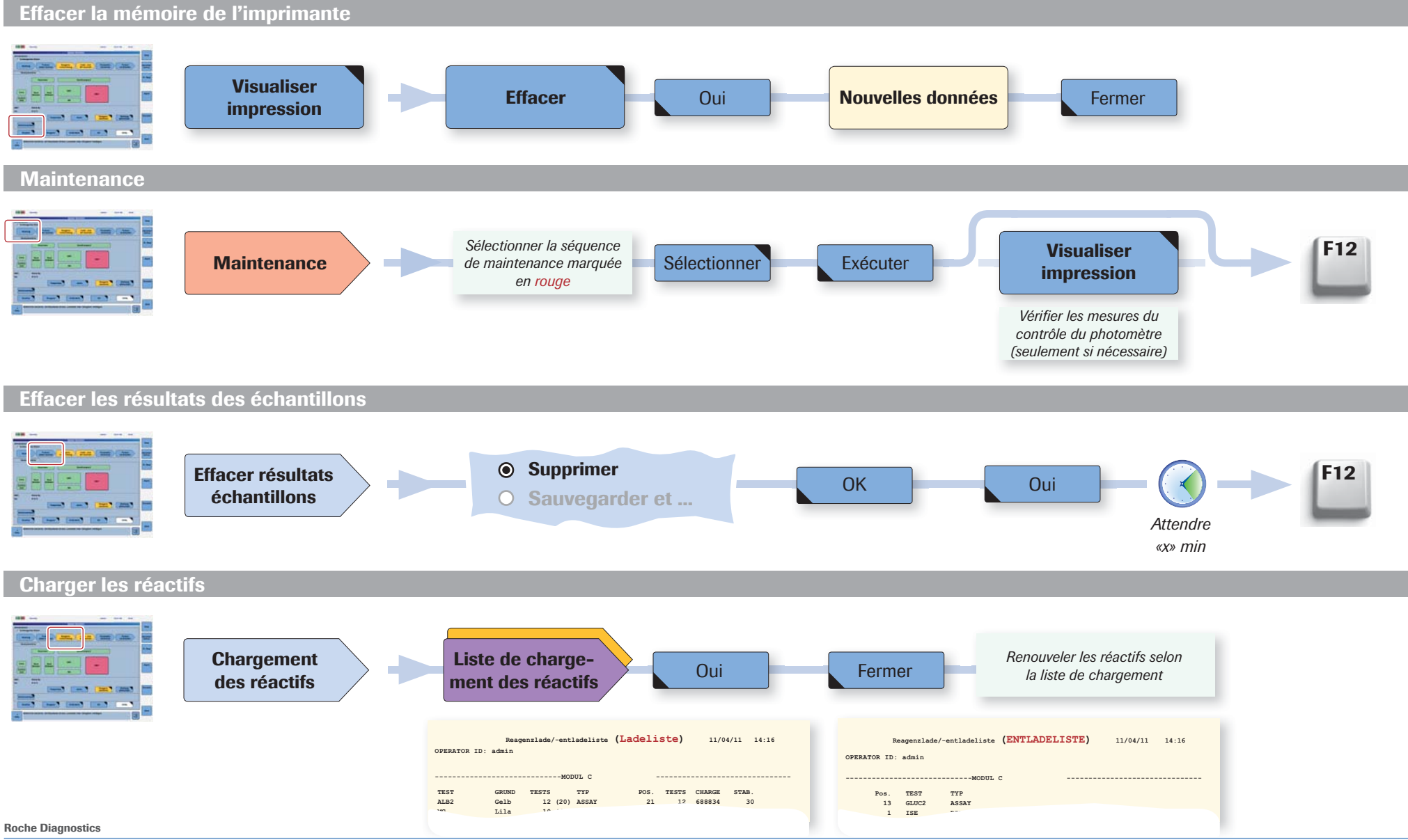

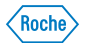

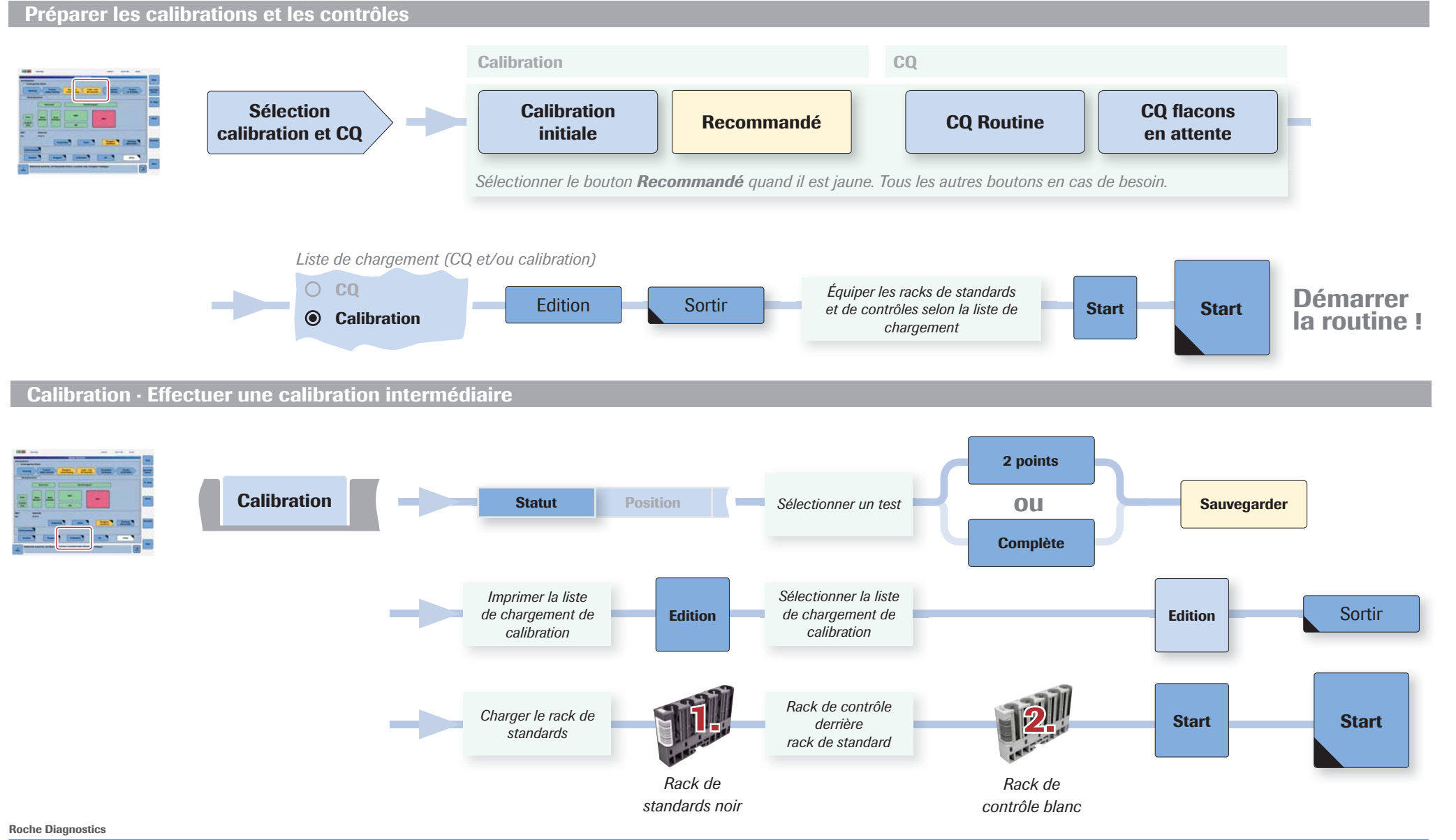

Guide rapide cobas c 6000 · REV 1.0

Page 4 sur 11

Calibration

Préparation de l'appareil

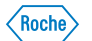

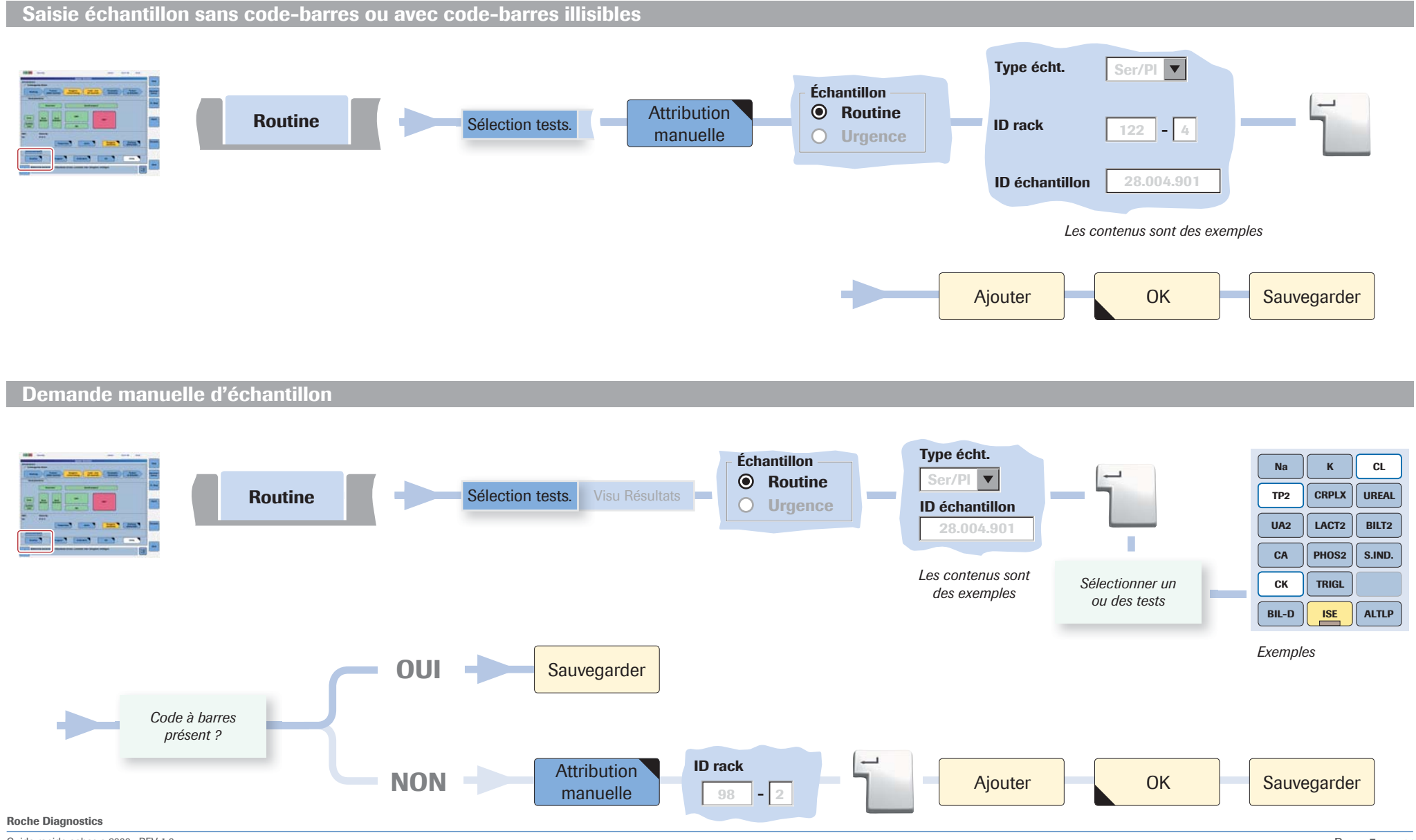

Guide rapide cobas c 6000 · REV 1.0

Routine

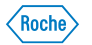

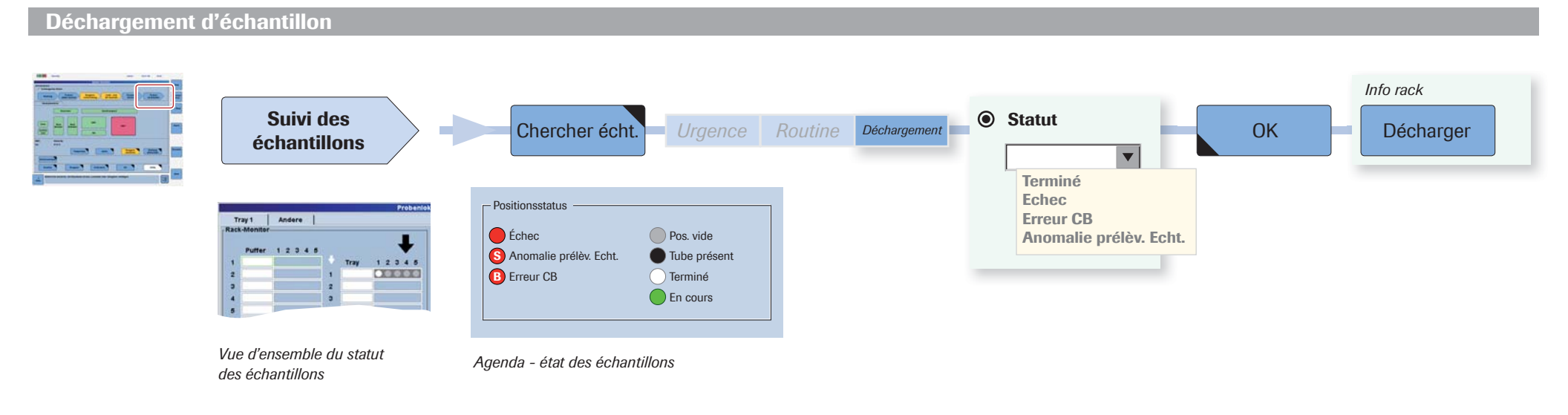

#### Masquer un test

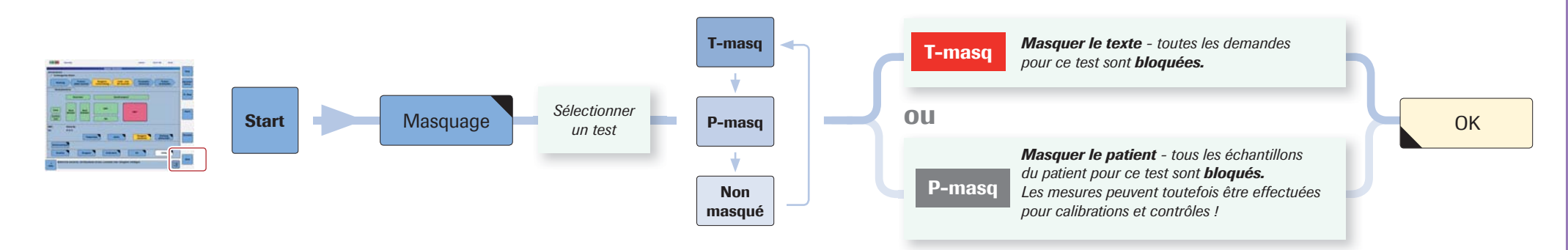

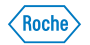

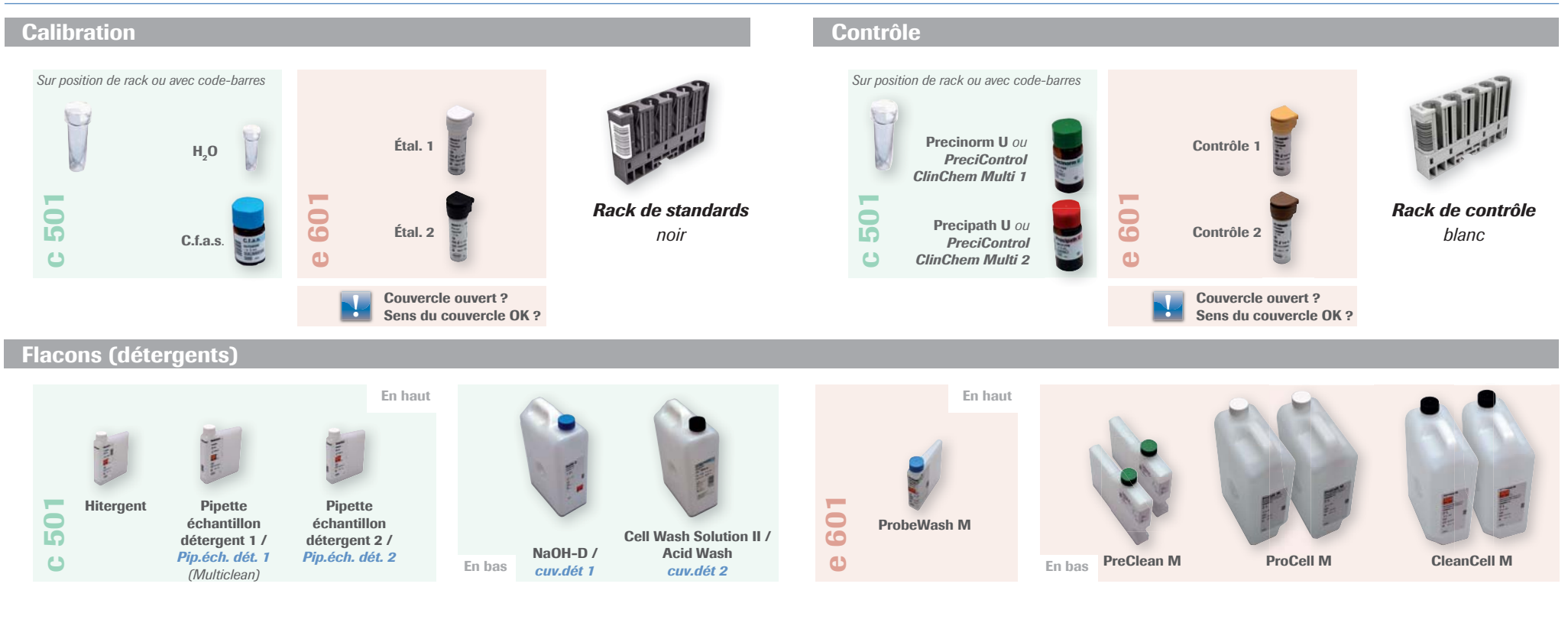

#### cobas c packs (réactifs · détergents) · Consommables

|              | Réactifs   | - Tous les tests | · Réactifs en attente                           | En haut     |     | En haut       |        |                 |              |
|--------------|------------|------------------|-------------------------------------------------|-------------|-----|---------------|--------|-----------------|--------------|
| TRA          | 1          | - NaCl           | · Dilution                                      |             |     |               |        | 100             |              |
|              | Détergents | - SMS            | · Nettoyage des pipettes de réactif et cuvettes | s (acide)   |     |               |        |                 |              |
| 201          |            | - NaOH-D         | · Nettoyage des pipettes de réactif et cuvettes | s (alcalin) | 601 |               |        |                 |              |
| cobas c pacl | (S         |                  |                                                 |             | C   | cobas e packs | En bas | Assay Cup/Tip M | WasteLiner M |

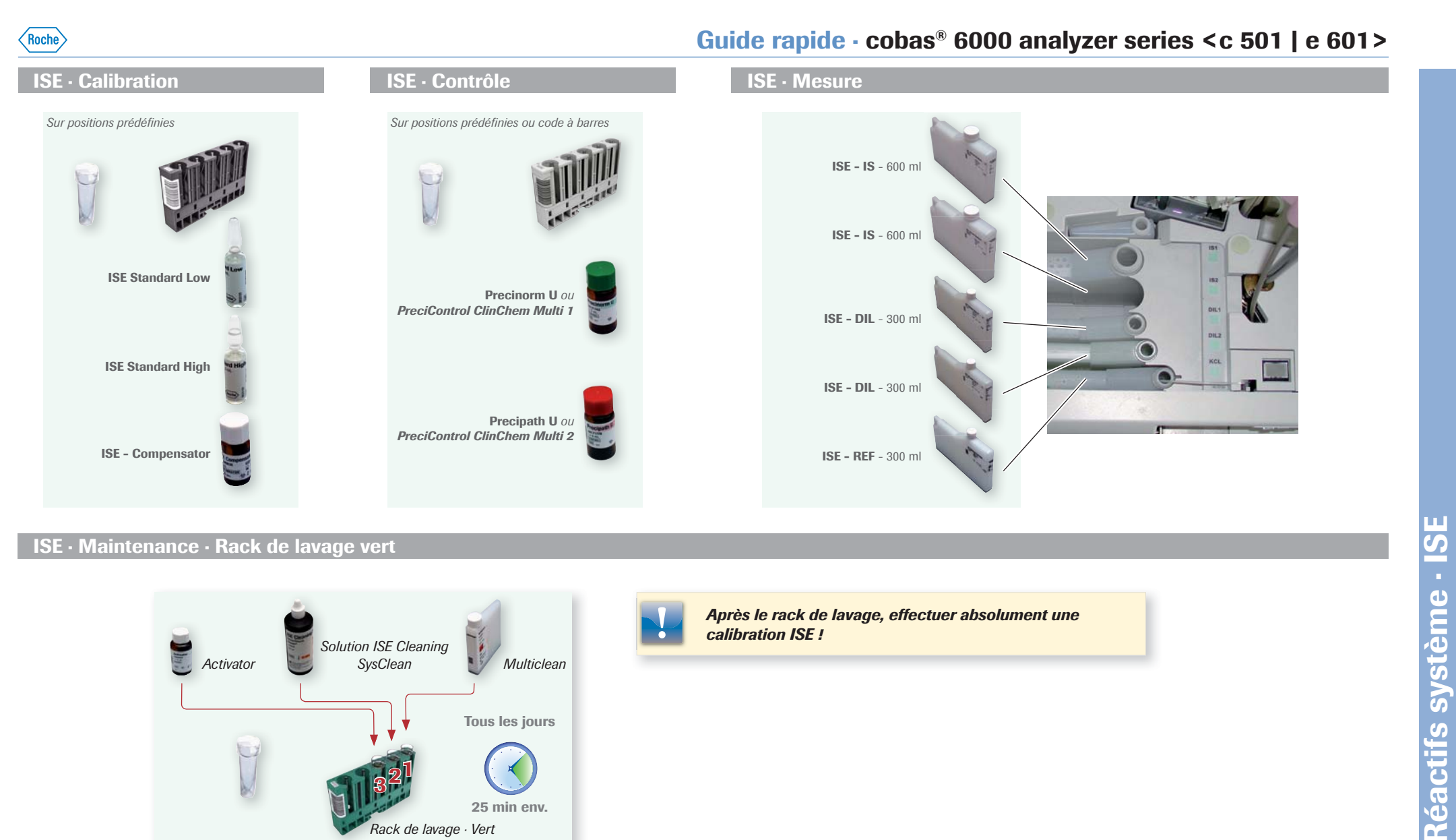

#### ISE · Maintenance · Rack de lavage vert

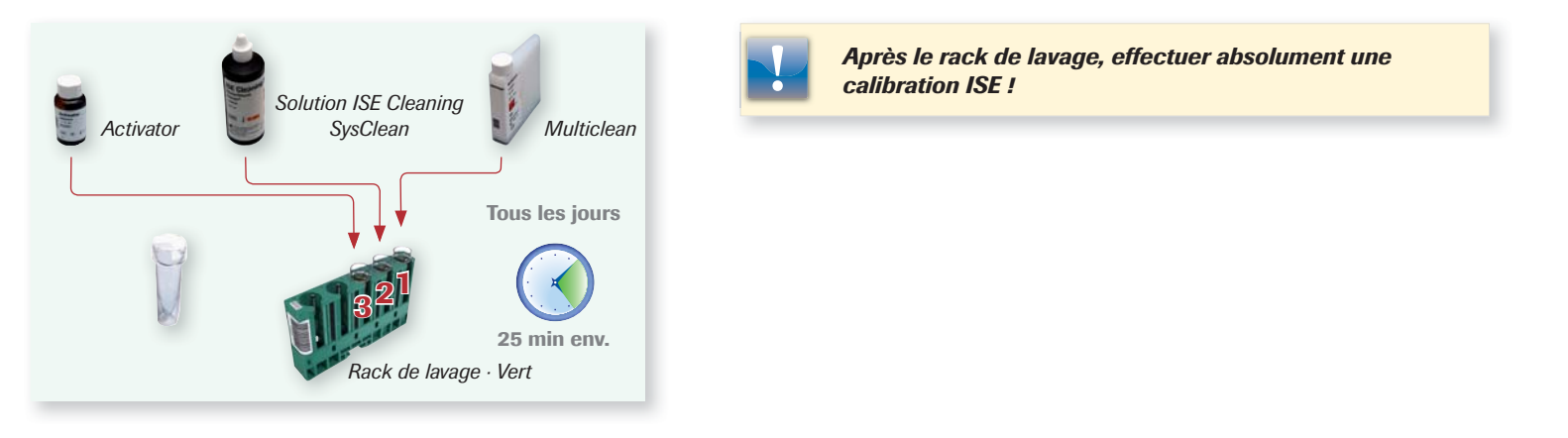

#### **Roche Diagnostics**

Guide rapide cobas c 6000 · REV 1.0

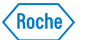

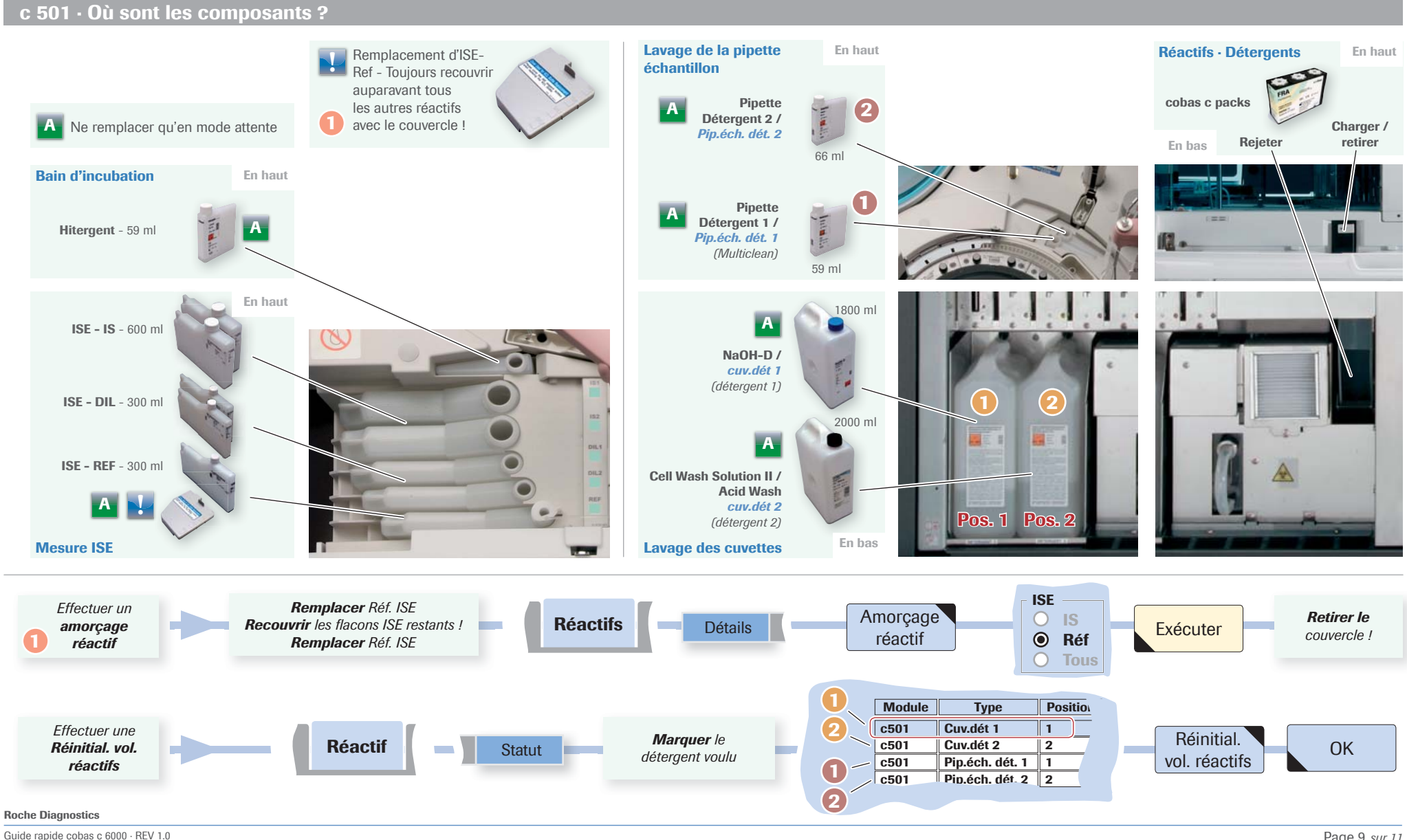

**^**••

Page 9 sur 11

#### e 601 · Où sont les composants ?

Roche

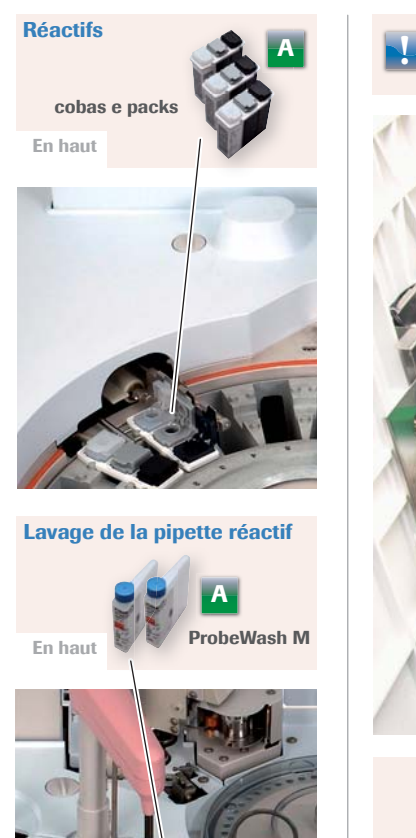

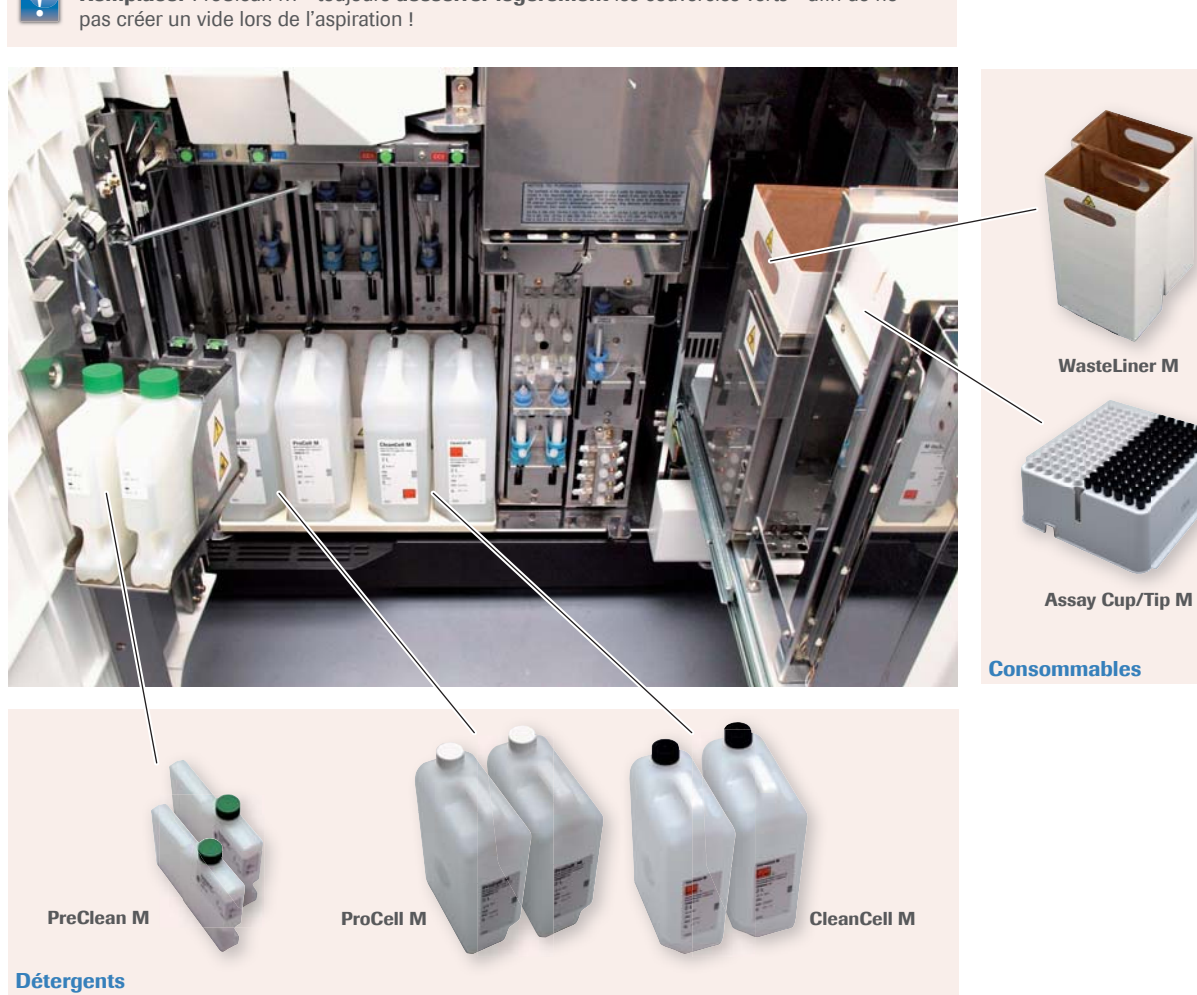

Remplacer PreClean M - toujours desserrer légèrement les couvercles verts - afin de ne

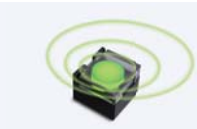

Produit vide - le voyant clignote.

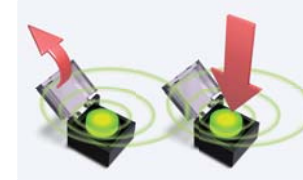

Remplacer le produit vide.

Ensuite, **relever** le couvercle et **appuyer** sur le bouton pour confirmer.

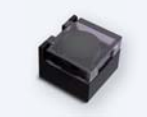

Le voyant **n'est plus** allumé. Le produit est en cours d'utilisation.

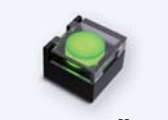

Le voyant est **allumé**. Le produit est en **attente**.

#### **Roche Diagnostics**

Guide rapide cobas c 6000 · REV 1.0

A Ne remplacer qu'en

mode Attente

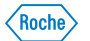

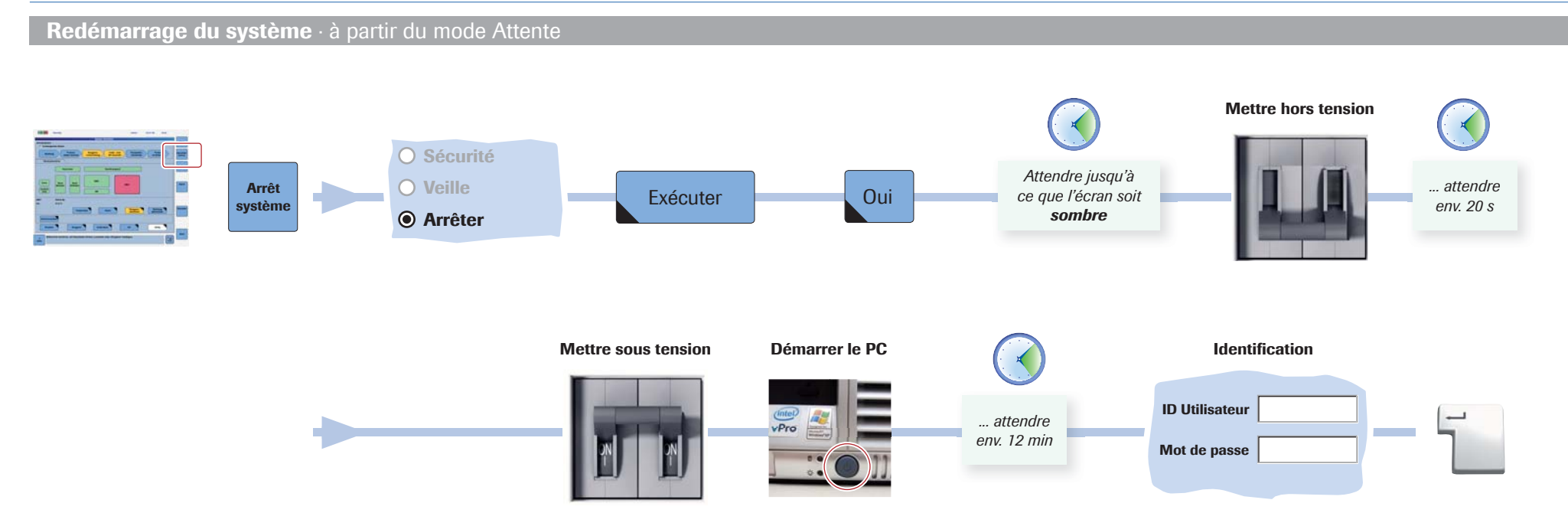

cobas et LIFE NEEDS ANSWERS sont des marques de Roche.

© 2012

Roche

Roche Diagnostics (Suisse) SA Industriestrasse 7 6343 Rotkreuz www.roche-diagnostics.ch 06648495001 () 0212 - 0.2 AD